## 1. FELADAT

Nyissa meg a táblázatot!

A táblázat gyógyszerek értékesítési adatait tartalmazza az A2:J35 tartományban a következő adatokkal: termék neve, kiszerelés, termékkód, értékesített mennyiség 2007–2013-ig.

|    | А          | В          | С         | D     | E     | F     | G     | н     | I.    | J     |
|----|------------|------------|-----------|-------|-------|-------|-------|-------|-------|-------|
| 1  |            |            |           |       |       |       |       |       |       |       |
| 2  | Termék     | Kiszerelés | Termékkód | 2007  | 2008  | 2009  | 2010  | 2011  | 2012  | 2013  |
| 3  | ROLICADE 4 | 12*1 L     | YCB084    | 5851  | 3125  | 2000  | 2600  | 2000  | 1500  | 1000  |
| 4  | ROLICADE 4 |            | YCB110    | 17918 | 13200 | 16000 | 15500 | 14000 | 13000 | 12000 |
| 5  | ROLICADE 4 | 12*1 L     | YCB276    | 13979 | 6443  | 12000 | 13000 | 13000 | 13000 | 13000 |
| 6  | ROLICADE 4 | 4*5 L      | YCC132    | 12820 | 11200 | 15000 | 16000 | 16000 | 16000 | 16000 |
| 7  | KORDEXIN   | 4*5L       | YCT315    | 0     | 3160  | 15000 | 18000 | 20000 | 21000 | 21000 |
| 8  | KORDEXIN   | 12*1L      | YCK410    | 0     | 1920  | 3000  | 5000  | 6000  | 7000  | 7000  |
| 9  | KORDEXIN   | 4*5 L      | YCK411    | 13635 | 10265 | 0     | 0     | 0     | 0     | 0     |
| 10 | KORDEXIN   |            | YCB483    | 13635 | 15345 | 18000 | 23000 | 26000 | 28000 | 28000 |
| 11 | KORDEXIN   | 25 L       | YCK448    | 3975  | 1350  | 0     | 0     | 0     | 0     | 0     |
| 12 | KORDEXIN   | 40*!25 L   | YCC020    | 1652  | 1530  | 1500  | 1400  | 1300  | 1200  | 1100  |
| 13 | HARSO      | 4*5 L      | YCS546    | 6440  | 7195  | 12500 | 11500 | 10700 | 10300 | 9900  |

## Feladata a következő:

- Szúrjon be egy új terméket a jelenleg első helyen szereplő termék elé, lássa el tetszőleges adatokkal! [2 pont] – Ezt csak egy új sor beszúrásával tudod megoldani!
- Készítsen a lista végére (a 37. sorba) egy összegző sort, amelyben az évenként értékesített összmennyiséget számolja ki! [2 pont] – D oszloptól a J oszlopig kell, SZUM függvény, az összeadandó tartományt kell beírni. (elsőcella:utolsocella)
- Készítsen el egy átlagot mutató sort az összegző sor alá (a 38. sorba)! [2 pont] Mint az előző, csak ATLAG függvény.
- 4. A K oszlopban számítsa ki függvénnyel minden termékre a 2010 utáni évekhez tartozó értékesítési adatok összegét! [2 pont] – Itt csak arra kell figyelni, hogy nem minden adat kell, mert 2007-től kezdődik, ők meg csak 2010-től kérik. SZUM függvény
- Ábrázolja a GOSTIV nevű termék értékesítési adatait kördiagramon a következők szerint (a diagramot új munkalapként hozza létre): [3 pont] – Adatok kijelölése > Beszúrás > Kör diagram (ha tortának van írva, akkor is a sima kört válaszd!
  - a. A diagram címe "GOSTIV" legyen! [1 pont]
  - b. A diagramhoz tartozzon egysoros jelmagyarázat! [1 pont]
  - c. A diagramról legyenek leolvashatók a pontos értékek is! [1 pont] –
    Adatfeliratnak hívják jelenleg, de szinte minden új Office-ban cserélgetik
    a nevét. A diagram összetevők között van, és a jobb gombos menüben.

## Formázza meg a táblázatot a következők szerint: (Ez 7-es anyag volt!)

- 1. Keretezze be a teljes táblázatot! A keret színe legyen kék! [2 pont]
- 2. A táblázat első sora legyen félkövér és dőlt stílusú! [2 pont]

- 3. Az összegző sor háttere legyen sötétkék és betűszíne legyen fehér! [2 pont]
- Állítson be ezres tagolást minden számokat tartalmazó cellára az évszámok kivételével! Tizedes értékek ne jelenjenek meg! [2 pont] – A gombok között a 000 jelöli.
- 5. Exportálja a teljes táblázatot Termékkód szerint rendezve (Rendezés) TXT formátumú fájlba! [3 pont] Mentés másként és a fájlformátumnál választhatod ki.
- 6. Szúrjon be egy új munkalapot 2008 néven, majd másolja a termékkódokat és a 2008as év adatait az új munkalapra, az A1-es cellától kezdődően! [3 pont] – A Start menü mellett a füleknél jobb gombbal tudod beszúrni, vagy a csillagos utolsó füllel, a másolásnál a tartományra figyelj!
- Nyomtassa ki a teljes táblázatot, egy fekvő tájolású oldalra! [2 pont] Nyomtatás > Oldalbeállítás
- Mentse el a dokumentumot a megadott néven a megadott helyre! [2 pont] A szokásos...

Ha bármi kérdésed van, nyugodtan írj! Előbb-utóbb kialakul a közös nyelv, addig egy kicsit lehet, hogy botladozunk!

Jó munkát kívánok!

Lajos bá